# Gebruiksaanwijzing

# Programmer software voor Verkeerlichten decoder

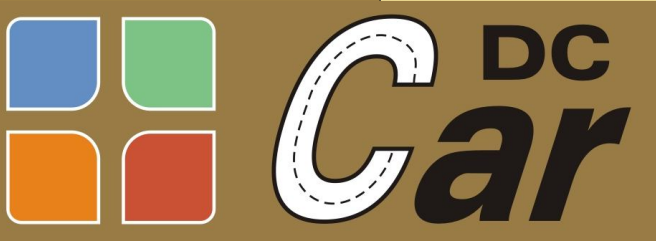

Digital Controlled Digital Controlled voor Car-systemen

### Voorwoord:

Deze gratis Programmer Software is bedoeld om de MoBa-Claus servo en verkeerslichten decoders te kunnen instellen. Hiervan zijn verschillende typen leverbaar die allemaal met dezelfde Programmer Software zijn te programmeren.

Deze decoders kunnen zowel met DCC als Motorola protocol aangestuurd worden via een digitale centrale.

Het programma herkent automatisch het juiste decodertype en stelt zich daarop in. Ook wordt het digitale formaat automatisch herkend. Het is dus niet noodzakelijk om vooraf te weten welke decoder U aangesloten hebt of welke parameters er toegestaan zijn. Afhankelijk van de jumper instelling, wordt DCC of Motorola formaat ingesteld op de decoder.

Met deze software kunnen de volgende instellingen worden gemaakt:

Type kruising / splitsing Land keuze: D/GB/O/NL Timing voor alle fase: rood / geel / groen

Voor meer informatie over de verkeerlichten decoder raadpleegt u het beste de "Gebruiksaanwijzing Verkeerlichten decoder".

Na het opstarten van het programma worden eerst alle data van de decoder uitgelezen en in het programma getoond.

Nadat de verbinding met de decoder tot stand is gekomen, wordt in de onderste statusregel het versienummer van de decoder getoond. Daarna treft u daar verdere informatie aan over de lopende acties of foutmeldingen.

In het menu "Hilfe" - "Info" treft u het versienummer van het programma aan. De verbinding tussen decoder en PC wordt d.m.v. een seriële, 9-polige RS-232 standaard kabel tot stand gebracht (mannetie + vrouwtje). Voor nieuwere PC's of laptops zonder seriële poort is een USB naar serieel adapter nodig. De software is Duitstalig.

#### Aanwijzingen:

Om fouten tijdens het instellen met het PC-programma te voorkomen, dient de de digitale centrale van tevoren uitgeschakeld te worden! Voordat de verbinding met de PC via de RS232 kabel wordt gemaakt of verbroken, dient de spanning van de decoder uitgeschakeld te zijn!!

## Installatie van het PC-Programma

### Downloaden van de meest recente versie:

Ga naar: <u>http://dc-car.de/wiki\_nl/index.php?title=Categorie:Download#Servo-\_en\_Verkeerslichten-programmer</u>

Volg de instructies op uw beeldscherm De bestanden worden gedownload op uw PC Pak de bestanden uit en plaats deze in een map. Start de installatie en volg de instructies op die via het beeldscherm worden getoond.

### Aansluiten van de decoder:

Maak de decoder spanningsloos als die al aangesloten was! Maak eerst de RS232 (seriële) verbinding met uw PC. Schakel de spanning weer in. Start de Programmer software. Via het menu "Serieller Anschluss" (Seriële aansluiting) kiest u de Com - poort waarop de decoder is aangesloten. De laatst gebruikte Com - poort wordt automatisch herkend!

Aantekening:

Na het wisselen van Com - poort dient eventueel het programma op nieuw te worden gestart. Is de verbinding OK, dan wordt een status regel met het decoder type en de versie getoond.

### Instellen COM poort

In menu "Serieller Anschluss" kiest u eventueel een andere Com poort.

! Klik op "Rot1" om het volgende venster te open.

| Die Verbindung zum De                           | coder wurde hergestellt!                        |                                                           |
|-------------------------------------------------|-------------------------------------------------|-----------------------------------------------------------|
| Wählen Sie aus der Lis<br>(Doppelclick) das Sie | te die Ampelphase aus,<br>programmieren wollen. |                                                           |
| Ampelphase auswählen                            |                                                 | COM Port                                                  |
| Rot 1 🔽 📕 Kei                                   | ne Ampelphase                                   | COM Port 3                                                |
|                                                 |                                                 |                                                           |
|                                                 | Servo auf Mittelstellu                          | ng 📗 Serva Endstellungen und                              |
|                                                 | Servo auf Mittelstellu<br>fahren                | ing Servo Endstellungen und<br>Geschwindigkeit einsteller |

### Instellen van de decoder

Nadat u in het vorige scherm dubbel geklikt heeft op "Rot1" opent het hiernaast getoonde scherm.

Hier stelt u de timing in voor de verkeerslichten fases, het digitale adres, de functie van de decoder en de land keuze in.

In het menu "Ampelphase auswahlen" kiest u voor welke fase / kleur u de tijd wilt instellen.

Bij "Funktion" kiest u het type kruising of splitsing:

- "Kreuzung": de wegen kruisen elkaar, er is geen sprake van afbuigend verkeer. De lichten A en C schakelen gelijktijdig, dat geldt ook voor de lichten B en D.
- "T-Kreuzung 3 Wege": een T-kruising met gelijkwaardige wegen. De lichten A, B en C worden achtereenvolgens aangestuurd.
- "T–Kreuzung 2 Wege": een voorrangs T- kruising. De lichten A en B bedienen de voorrangsweg, het licht C bedient de secundaire weg.
- 4. "Kreuzung 4 Wege": ieder weg wordt afzonderlijk geschakeld. Hierbij kan er ook sprake zijn van afbuigend verkeer.

Bij "Ampelsteuerung" kiest u hoe de decoder bedient wordt:

- 1. "Automatik": de decoder werkt zelfstandig met een automatisch licht wisseling zoals ingesteld bij "Ampelphase auswählen".
- 2. "Digital Zentrale oder Schaltervorsatz": de decoder wordt door de digitale centrale od de Input print gestuurt.
- 3. "AmpelPhasen einzeln schaltbar": de verkeerslichten zijn afzonderlijk te bedienen.

Bij "Landerspezifische Einstellung: keuze hoe de verkeerlichten volgorde is.

- 1. "Deutschland": lichtwisseling: rood geel groen geel- rood geel enz.
- 2. "Niederland": lichtwisseling: rood groen geel rood groen enz.
- 3. "Öistereich": lichtwisseling: rood rood+ geel geel groen enz.

4.

! Bij decoders met ingebouwde DC-Car STOP functie: De auto's stoppen bij rood en geel licht.
! Vergeet niet de wijziging op te slaan door de "Ampeldaten speichern" knop in te drukken.

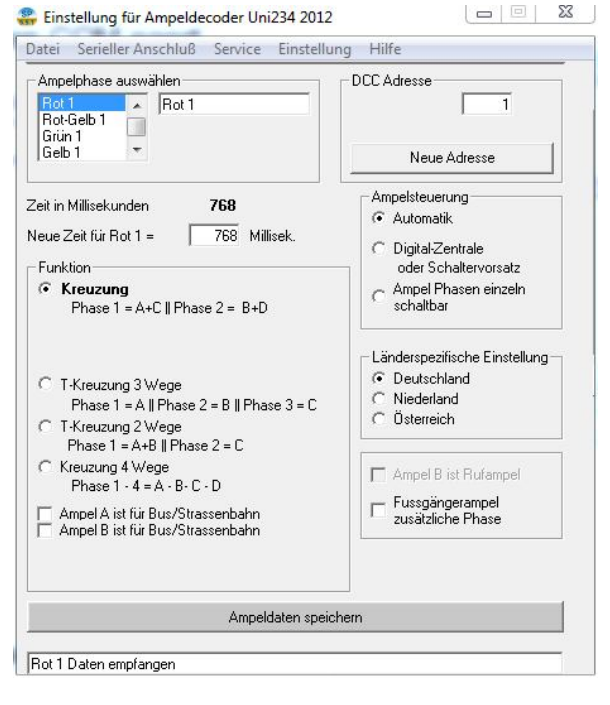

# DCC adressen d.m.v. het programma instellen

Eenvoudiger is het om het decoder adres m.b.v. de Digitale centrale in te stellen.(zie pag. 8)

| Start de Programmer software                                                                                                    | 🎇 Einstellung für Ampeldecoder Uni234 2012                                                                                                  |
|----------------------------------------------------------------------------------------------------|----------------------------------------------------------------------------------------------------|
| etart de l'regrammer contrare                                                                                                    | Datei Serieller Anschluß Service Einstellung Hilfe                                                                                          |
| Dubbel klick op "Rot 1" in de linker lijst.<br>Nu worden alle instellingen en het adres van de decoder<br>getoond.                                                                                                    | Die Verbindung zum Decoder wurde hergestellt<br>Wählen Sie aus der Liste die Ampelphase aus,<br>[Doppelclick] das Sie programmieren wollen. |
| In menu "DCC adresse":<br>Licht 1 heeft bij een nieuwe decoder het adres 1.<br>Licht 2 heeft bij een nieuwe decoder het adres 2.<br>enz.                                                                                     | Ampelphase auswählen<br>Rot 1 Ampelphase<br>Rot 3 COM Port 3<br>COM Port 3<br>COM Port 3<br>COM Port 3                                      |
| Voor het wijzigen van het DCC adres van de verkeerslichten, klikt U op "Neue Adresse".                                                                                                    |                                                                                                    |
|                                                                                                    | Servo auf Mittelstellung<br>fahren<br>Status:<br>Ampel Decoder erkannt! Decoder-Version A4011012                                            |
| Er verschijnt een nieuw scherm:                                                                                                    |                                                                                                    |
| Instructies voor de Intellibox:<br>(voor andere digitale centrales: zie de handleidingen van<br>deze centrale)<br>Kies de "Keyboard Adresse" groep waarmee u de DCC                                                          | Neue DCC Adresse      Decoder an Intellibox / Twin-Center      Keyboard Adresse: 1 · 8      Tastenpaar                                      |
| decoder via de digitale centrale wilt schakelen.<br>De aanduiding "Tastenpaar" komt overeen met het<br>nummer van de verkeerslichten.<br>De nieuwe adressen worden uitgerekend en getoond.<br>Klik op "OK".<br>Klik op "JA". | Virtuelle Adresse:                                                                                                    |
| Nu worden de nieuwe DCC Adressen in de decoder opgeslagen.                                                                                                    | Abbrechen                                                                                                    |

## Motorola adressen via de software instellen

Eenvoudiger is het om de Decoder adressen via Digitale centrale te stellen. Zie pag. 8

Starten de Servo-Programmer software.

Dubbelklik op "Rot 1"in de linker lijst Nu worden alle gegevens van servo 1 getoond. Licht 1 heeft bij een nieuwe decoder het adres 1. Servo 2 heeft dan adres 2 enz.

Om de Motorla adressen van de servo te veranderen klikt op:"Neue Adresse".

| Die Verbindung zum Deco                               | oder wurde hergeste                       | lit!       |                            |  |  |
|-------------------------------------------------------|-------------------------------------------|------------|----------------------------|--|--|
| Wählen Sie aus der Liste<br>(Doppelclick) das Sie pro | die Ampelphase aus<br>ogrammieren wollen. | a.<br>     | 2                          |  |  |
| Ampelphase auswahlen                                  |                                           |            | COM Port                   |  |  |
| Gelb 1                                                |                                           |            |                            |  |  |
|                                                       |                                           |            | Servo Endstellungen und    |  |  |
|                                                       | Servo auf Mitte<br>fahren                 | elstellung | Geschwindigkeit einstellen |  |  |

Er verschijnt nu een nieuw venster:

Instructies voor de Intellibox:

(voor andere digitale centrales zie de handleidingen van deze centrale)

Kies de "Keyboard Adresse" groep waarmee u de verkeerslichten via de digitale centrale wilt schakelen. De aanduiding "Tastenpaar" komt overeen met het nummer van de lichten.

De nieuwe adressen worden uitgerekend en getoond. Klik op "OK". Klik op "JA".

Nu worden de nieuwe Motorola adressen in de decoder opgeslagen.

| <b>_</b> |
|----------|
|          |
| 1 🔹      |
| 1        |
| 1        |
|          |

### Decoderadressen via de digitale centrale instellen

Sluit de decoder aan op de uitgang van de centrale en schakel de decoder in. Schakel de centrale aan. Druk op de Programmeer knop op de decoder. De rode LED knippert langzaam.

Druk nu op een knop op de centrale waarmee u de decoder wilt bedienen.

De decoder neemt nu automatisch het adres over en slaat dit op.

Dat het adres is opgeslagen wordt door een sneller knipperen van de LED aangegeven.

Druk nogmaals op de Programmeer toets op de decoder om het automatisch in leren te beëindigen. Dit is het eerst magneet artikel in de reeks van 8.

Test nu of de decoder op de centrale reageert als u de bijbehorende toetsen indrukt.

#### Aantekening:

Zolang de rode LED langzaam knippert kunt u de in leer procedure door een hernieuwd in drukken van de programmeer toets stoppen.

Veel genoegen bij het gebruiken van deze decoder!

# Testen van instellingen

Via het menu "Datei" heeft u de mogelijkheid om de verkeerslichten te bedienen zoals dat ook met een Intellibox gaat.

Klik op het menu "Datei" en dan op "Ampel testen"

Hierna opent een nieuw venster.

Door het klikken met de muis op de rode of groene toetsen kunt u nu de decoder bedienen.

Tevens kan dit door op het toetsen bord de bijbehorende toetsen in te drukken.

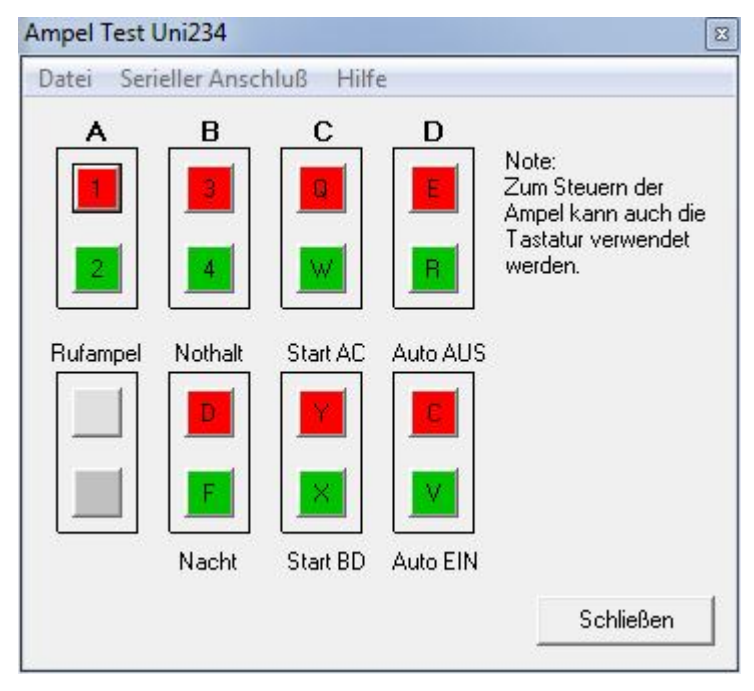